## Як вперше зареєструватися на електронному щоденнику?

- Електронна адреса щоденника Vulkan: <u>https://uonetplus.vulcan.net.pl/wroclaw</u>.
- Введіть адресу у своєму браузері. Натисніть на зелену кнопку "Zaloguj się"
- Натисніть на посилання "Załóż konto", а потім введіть адресу своєї діючої електронної пошти, яку ви подали класному керівнику. Вказана адреса буде вашим ЛОГІНОМ для входу до електронного щоденника.

| Logowanie                                                 |
|-----------------------------------------------------------|
| Proszę podać e-mail i hasło                               |
| E-mail:                                                   |
|                                                           |
| Hasło:                                                    |
|                                                           |
| Załóż konto   Przywróć dostęp   Zmień hasło               |
| Zaloguj się >                                             |
| Rie wiesz jak się zalogować? Skorzystaj z naszych porad > |

• Зазначте опцію "Nie jestem robotem", а потім натисніть "Wyślij wiadomość". Якщо після вибрання опції "Nie jestem robotem" з'явиться вікно підтвердження, виконайте рекомендовані дії (наприклад, перепишіть код із зображення) та натисніть кнопку "Zweryfikuj"

| Tworzenie konta                                                                                                    |
|----------------------------------------------------------------------------------------------------|
| Pedaj senij adves novali, potwiević autorityczneći oparacji i nacioloj przyciał.<br>"Wyckij wiadowacjć".<br>Na pochow zdrez novali oystem wylie wiadowość zowienijszy dzisze<br>indrukcje. |
| Perchanizmi zabezpieczający ospecieka rekotami i rokolsom internetawymi może<br>peprasti: Cię o dodatkowe podwierstzenie. Postępuj zgodnie ze wskazówkami na<br>eksanie.                   |
| Adres e mail:                                                                                                    |
| conspirations                                                                                                    |
| Vie jesten sösten                                                                                                    |
| Wyślij wiadomość >                                                                                                    |
|                                                                                                    |

• Прочитайте інформацію, що відображається на сторінці "Podsumowanie operacji".

| Podsumowanie operacji                                                                                                    |
|----------------------------------------------------------------------------------------------------|
| Wysłano wiadomość na zapisany w systemie adres e-mail. Wiadomość zawiera dalsze instrukcje uzyskania dostępu do systemu. Proszę sprawdzić skrzynkę<br>poczty elektronicznej i postępować zgodnie ze wskazówkami zapisanymi w wiadomości.                                                                                                    |
| W szczególnych przypadkach konfiguracji usługi poczty elektronicznej wiadomość może zostać potraktowana jako niechciana lub zostać zablokowana przez jakis inny mechanizm filtrowania treści. W takim przypadku należy sprawdzić wszystkie możliwe foldery poczty przychodzącej, począwszy od skrzynki odbiorczej a skończywszy na folderach z wiadomościami odfiltrowanymi. |

• Перевірте почтову скриньку. Прочитайте повідомлення і натисніть посилання, щоб подати пароль.

| 4        | Image: Constraint of the state of the state of |
|----------|----------------------------------------------------------------------------------------------------|
| Cent     | ralny Rejestr Użytkowników - aktywacja konta/przypomnienie hasła Odebrane 🗴 🖷 🖪                                                                                                    |
| <u>+</u> | Centralny Rejestr Użytkowników VULCAN <noreply@vulcan.net.pl> 13:09 (1 minutę temu) 📩 🔹 👻</noreply@vulcan.net.pl>                                                                                                    |
|          | Witamy w systemie!                                                                                                    |
|          | System "Centralny Rejestr Użytkowników" ( <u>https://cufs.kurs.vulcan.pl.443/</u> ) informuje, że ktoś zażądał przypomnienia hasła dla<br>użytkownika będącego właścicielem niniejszego adresu e-mail.<br>Dane konta w systemie dla którego zażądano przypomnienia hasła:                                                                                                    |
|          | E-mail: <u>uonetplus@gmail.com</u>                                                                                                    |
|          | Jeśli to pomyłka, proszę zignorować niniejszy e-mail - hasło pozostanie bez zmian i nie zostanie nikomu ujawnione.<br>W przeciwnym wypadku, aby nadać (nowe) hasło uaktywniające dostęp do systemu należy kliknąć w ponizszy link:                                                                                                    |
|          | https://cufs.kurs.vulcan.pl:443/anka2ef/AccountManage/UnlockResponse/Default/553d523c-b521-4594-a5e8-04e896220625                                                                                                    |
|          | Na stronie, która się uruchomi po kliknięciu powyższego linku należy określić dwukrotnie (nowe) hasło.                                                                                                    |
|          | Ta wiadomość została wygenerowana automatycznie.<br>Proszę nie odpowiadać na ten list                                                                                                    |

 У вікні "Aktywacja konta" введіть ваш новий пароль "Nowe hasło", в наступному полі повторно введіть свій пароль "Powtórz nowe hasło". Зазначте "Nie jestem robotem" і натисніть "Ustaw nowe hasło".

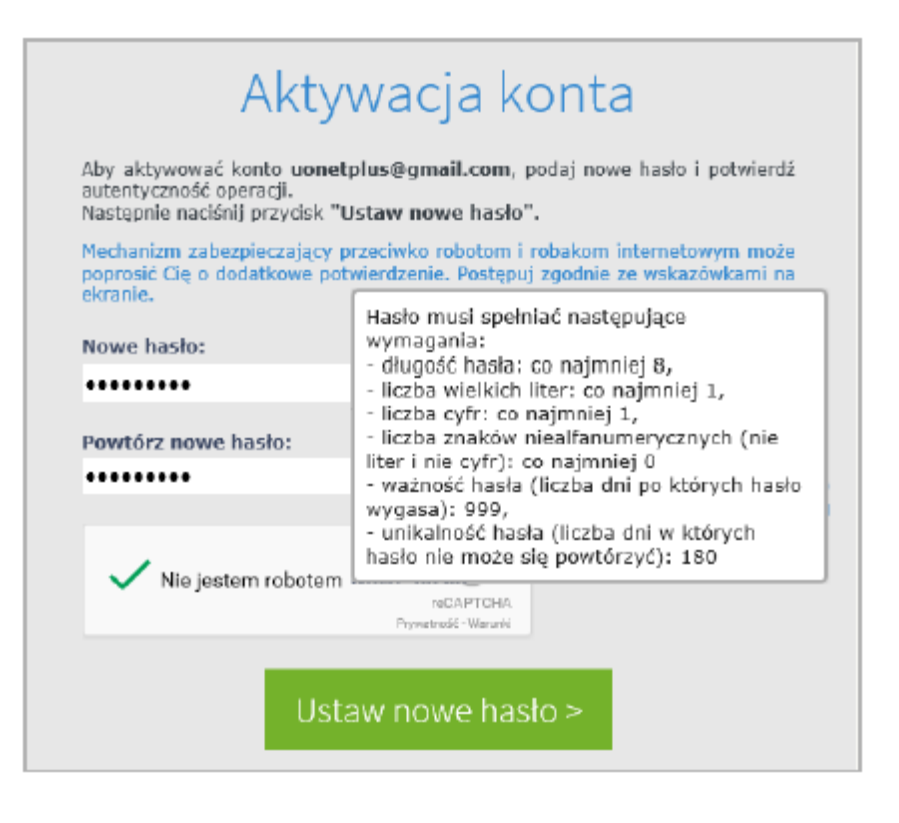

• З'явиться сторінка "Podsumowanie operacji" із повідомленням про зміну пароля.

## Podsumowanie operacji

Hasło użytkownika **uonetplus@gmail.com** zostało zmienione. Można zamknąć okno przeglądarki, ponownie otworzyć witrynę aplikacji i zalogować się za pomocą adresu e-mail i nowo ustawionego hasła.

• З цього моменту ви можете ввійти в систему, використовуючи адресу електронної пошти та пароль, встановлені вами.

Ви можете подивитися фільм

https://www.youtube.com/watch?v=1l8XhJapnKg

Як відновити пароль?

https://www.youtube.com/watch?v=ekbAbLu760Y